**Dray** Tek

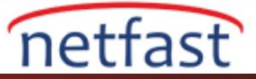

## TÜM CPE'NİN MANANGEMENT PORT'UNDAKİ RAPORUNU ALIN

Ağ yöneticisinin yönetilen cihazlar için bir yapılandırma raporuna sahip olması gerekecektir. Tüm routerlarda tek tek kontrol etmek zaman alıcı olacaktır. VigorACS, TR-069 protokolünü temel alan merkezi bir yönetim sistemidir. CPE'nin tüm bilgileri ACS sunucusuna TR-069 parametreleriyle gönderiyor. 2.3.0 sürümünden bu yana, VigorACS 2, belirli TR-069 parametrelerinin bilgilerini toplamak için Device configuration report'u destekler. Bu belge CPE yönetim portu için rapor oluşturma adımlarını gösterecektir.

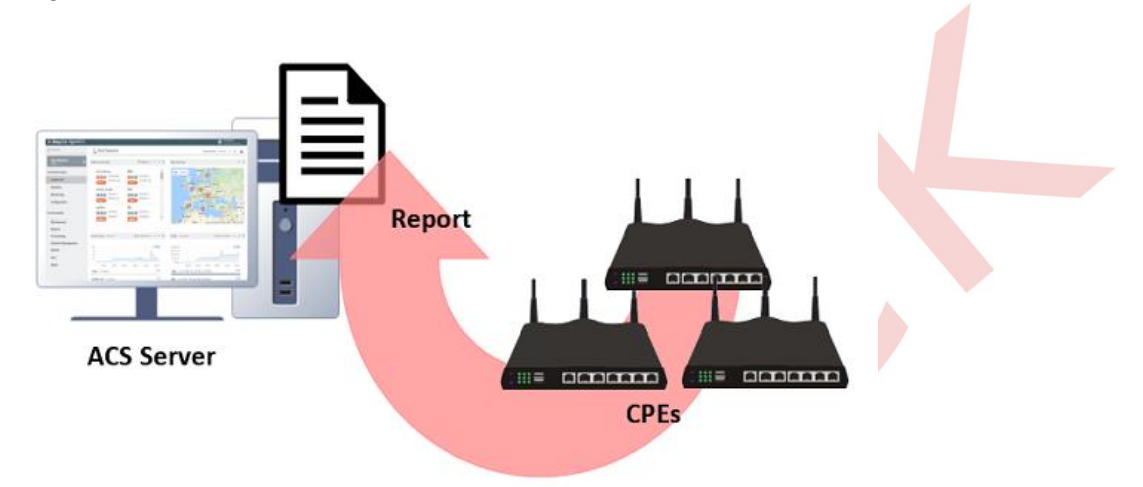

## Bir Cihaz Konfigürasyon Raporu Oluşturun

1. Gerekli TR-069 parametrelerini onaylayın:

Vigor, TR-069 standart parametrelerine uyumludur ve daha fazla parametre vardır, böylece kullanıcı Vigor'daki tüm detail ayarlarını tanımlayabilir. ACS sayfasındaki (CPE Configuration >> Advanced >> Advanced Parameter) parametreleri kontrol ederek özelliği öğrenebiliriz, girişi sağ tıklatarak parametre adını kopyalayabiliriz. Burada önek parametreleri kullanabiliriz

InternetGatewayDevice.X\_00507F\_System.Management.ManagementPort.

| ■ DrayTek VigorACS2      |                             |                                                      |  |
|--------------------------|-----------------------------|------------------------------------------------------|--|
| Q Search                 | E Advanced - Parameter Tree |                                                      |  |
| FAE_2925<br>(FAE_Device) | Parameter Tree              | - FAE_2925                                           |  |
| VoIP                     | Exclude Parameters          | Management.                                          |  |
| Wireless LAN             |                             | C RouterName                                         |  |
| Bandwidth Management     |                             | AllowManagementfromInternet                          |  |
| USB Applications         |                             | FTPServer                                            |  |
| Switch                   |                             | HTTPServer                                           |  |
| Copy Parameter           |                             | HTTPSServer                                          |  |
| Advanced                 |                             | TeinetServer                                         |  |
|                          |                             | SSHServer                                            |  |
| SYSTEM MENU              |                             | EnforceHTTPSAccess                                   |  |
| Maintenance              |                             | SNMPServer                                           |  |
| Reports                  |                             | C TR069Server                                        |  |
| Provisioning             |                             | DisablePINGfromInternet                              |  |
| Network Management       |                             | 4 🐼 ManagementPort.                                  |  |
| System                   |                             | Copies the selected parameter name to the clipboard. |  |
| User                     |                             |                                                      |  |
| About                    |                             |                                                      |  |

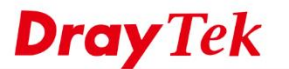

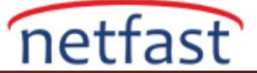

NOT: Parametrelerin adı X\_00507F\_ içeriyorsa, bunun DrayTek tanımlı bir parametre olduğu anlamına gelir.

 Rapor oluşturun: Reports >> Reports sayfasına gidin ve "create the report" a tıklayın, cihaz konfigürasyonunu rapor türünden seçebilirsiniz. TR-069 parametresini parametre listesine yapıştırın. Bu parametreyi öneki olarak yazmayı destekler, bu da InternetGatewayDevice.X\_00507F\_System.Management.ManagementPort ögesini koyabileceğiniz anlamına gelir. Tüm parametreleri önek ile gösterecektir.

| ■ DrayTek VigorACS2                    |                 |                                                                  | System Time<br>09.04 17/08/2018 | Root<br>System Administrator | ~   |
|----------------------------------------|-----------------|------------------------------------------------------------------|---------------------------------|------------------------------|-----|
| Q Search                               | Report          | + Create new report                                              |                                 | 2                            | · ] |
| FAE_2925<br>(FAE_Device)               | Create a Report | Select report type Device Configuration                          |                                 |                              |     |
| DEVICE MENU<br>Dashboard<br>Statistics |                 | Device Configuration    Device Configuration                     |                                 | - 1                          |     |
| Monitoring<br>Configuration            |                 | Parameter List                                                   |                                 |                              |     |
| SYSTEM MENU<br>Maintenance             |                 | InternetGatewayDevice X_00507F_System Management ManagementPort. |                                 |                              | ×.  |
| Reports                                |                 | Select devices                                                   |                                 |                              |     |
| Report Tasks<br>Reports                |                 |                                                                  |                                 | × Cancel + Query             |     |
| Provisioning                           |                 |                                                                  |                                 |                              | 4   |

3. CPE/network seçtikten sonra rapor almak için + Query 'e tıklayın.

| ■ DrayTek VigorACS2        |                 |                                        |                         |                 | System Time      | Root           |
|----------------------------|-----------------|----------------------------------------|-------------------------|-----------------|------------------|----------------|
| Q Search                   | 🖹 Report        | + Create new report                    |                         |                 |                  | ж              |
| FAE_2925<br>(FAE_Device)   | Create a Report | Select devices<br>Model Name<br>ALL •  | Modern Version<br>ALL • | Severity<br>ALL |                  | ~              |
| Dashboard                  |                 | Name                                   | Мо                      | del Name        | Firmware Version | 6 - C          |
| Statistics                 |                 | 4 📕 🕜 Root Network(74)                 |                         |                 |                  |                |
| Monitoring                 |                 | þ 📗 🐼 0123456789012                    | 3456789012345678901(0)  |                 |                  |                |
| Configuration              |                 | D ADV(0)                               |                         |                 |                  |                |
| SYSTEM MENU<br>Maintenance |                 | Alice(0)     AnPhat(2)     Anderson(7) |                         |                 |                  |                |
| Reports                    |                 | D avtek(3)                             |                         |                 |                  |                |
| Report Tasks               |                 | FAF Device(2)                          |                         |                 |                  |                |
| Reports                    |                 |                                        |                         |                 |                  | •              |
| Provisioning               |                 |                                        |                         |                 | ×                | Cancel + Query |
| Network Management         |                 |                                        |                         |                 |                  |                |

4. ACS sayfasında görüntülenen rapor dosyasını alacağız.

| Didy Iek Viguracoz                                                                                            |                                                                                                    |                                                                                                    | 09:41 17/08/2018                                                                                                    | System Ad                                                                                      |
|----------------------------------------------------------------------------------------------------|----------------------------------------------------------------------------------------------------|----------------------------------------------------------------------------------------------------|----------------------------------------------------------------------------------------------------|------------------------------------------------------------------------------------------------|
| Search                                                                                                    | Report                                                                                                    |                                                                                                    |                                                                                                    |                                                                                                |
| FAE_2925<br>(FAE_Device)                                                                                      | Create a Report                                                                                                    |                                                                                                    |                                                                                                    |                                                                                                |
| VICE MENU                                                                                                    | × Report 1                                                                                                    |                                                                                                    |                                                                                                    |                                                                                                |
| Dashboard                                                                                                    |                                                                                                    |                                                                                                    |                                                                                                    |                                                                                                |
| Statistics                                                                                                    |                                                                                                    |                                                                                                    |                                                                                                    |                                                                                                |
|                                                                                                    |                                                                                                    |                                                                                                    |                                                                                                    |                                                                                                |
| Monitoring                                                                                                    |                                                                                                    |                                                                                                    |                                                                                                    |                                                                                                |
| Monitoring<br>Configuration                                                                                   | VigorACS Rep                                                                                                    | Configuration Report                                                                                                    |                                                                                                    |                                                                                                |
| Monitoring<br>Configuration<br>STEM MENU                                                                      | VigorACS Rep<br>Device<br>Device Total Control<br>Device Device Name                                                                                                    | Configuration Report                                                                                                    | Parameter                                                                                                    | Result                                                                                         |
| Monitoring<br>Configuration<br>STEM MENU                                                                      | VigorACS Rep<br>Device<br>Device Total Count:2<br>Device Total Count:2<br>Device FAE 3900                                                                                                    | Configuration Report                                                                                                    | Parameter<br>InternetGatewayDevice, X 00507F: System Management ManagementPort.                                                                                                    | REPUTE<br>(Device Offline)                                                                     |
| Monitoring<br>Configuration<br>TEM MENU<br>Maintenance                                                        | VigorACS Rep<br>Device<br>Device Total Count2<br>Device Total Count2<br>Device Total Count2<br>Device Name<br>168 FAE_3000<br>216 FAE_3225                                                                                                    | Configuration Report                                                                                                    | Perinnesser<br>InternetGatewayDevice X_00507F_System Management ManagementPort.<br>InternetGatewayDevice X_00507F_System Management ManagementPort.TeihetPort                                                                                                    | Restlie<br>(Device Offine)<br>8023                                                             |
| Aonitoring<br>Configuration<br>TEM MENU<br>Aaintenance                                                        | VigorACS Rep<br>Device<br>Device Total Court?<br>Bevice Total Court?<br>Test Courts Anne<br>Test PAE 2025<br>216 FAE 2025                                                                                                    | Configuration Report<br>001DAA61610<br>001DAA61610<br>001DAAF60EP0<br>001DAAF60EP0                                                                         | Parameter<br>InternetGatewayDevice.X, 00507F_System.Management.ManagementPort.<br>InternetGatewayDevice.X, 00507F_System.ManagementPort.TainetPort<br>InternetGatewayDevice.X, 00507F_System.ManagementPort.HTMPport                                                                                                    | Cevice Offline)<br>8023<br>8080                                                                |
| tonitoring<br>configuration<br>TEM MENU<br>taintenance                                                        | VigorACS Rep<br>Device<br>Device Total Count 2<br>Device Total Count 2<br>Device Total Count 2<br>Device Total Count 2<br>Device Total 2<br>Device Total 2<br>Device | Configuration Report<br>0010AAA61610<br>0010AAF66DF0<br>0010AAF66DF0<br>0010AAF66DF0                                                                       | Parameters<br>InternetGatewayDevice X_00507F_System Management ManagementPort<br>InternetGatewayDevice X_00507F_System Management ManagementPort HTTPPort<br>InternetGatewayDevice X_00507F_System Management ManagementPort HTTPPort                                                                                                    | Result<br>(Device Offline)<br>8023<br>8080<br>443                                              |
| Nonitoring<br>Configuration<br>TEM MENU<br>Maintenance<br>Reports                                             | VigorACS Rep<br>Device<br>Device Total Court 2<br>2000 2 00000 Name<br>168 FAE 300<br>216 FAE 3025<br>216 FAE 3025<br>216 FAE 3025<br>216 FAE 3025                                                                                                    | Configuration Report<br>0010AAA81610<br>0010AA460670<br>0010AAF60670<br>0010AAF60670<br>0010AAF60670                                                       | Parameter<br>InternetGatewayDevice.X_00507F_System.Management.ManagementPort.<br>InternetGatewayDevice.X_00507F_System.ManagementPort.TainetPort<br>InternetGatewayDevice.X_00507F_System.ManagementPort.HTTPPPort<br>InternetGatewayDevice.X_00507F_System.ManagementPort.HTTPPPort<br>InternetGatewayDevice.X_00507F_System.ManagementPort.HTPPPort                                                                                                    | Result<br>(Device Offline)<br>8023<br>8080<br>443<br>8021                                      |
| Aonitoring<br>Configuration<br>TEM MENU<br>Aaintenance<br>Reports                                             | VigorACS Rep<br>Device<br>Device Tetal Count: 2<br>Device Tetal Count: 2<br>Device Tetal Count: 2<br>216 FAE 3925<br>216 FAE 3925<br>216 FAE 3925<br>216 FAE 3925<br>216 FAE 3925                                                                                                    | Configuration Report                                                                                                    | Preimitiker<br>InternetGatewayDevice, X, 00507F, System Management.ManagementPort.<br>InternetGatewayDevice, X, 00507F, System Management.ManagementPort.TeinetPort<br>InternetGatewayDevice, X, 00507F, System Management ManagementPort.HTTFPort<br>InternetGatewayDevice, X, 00507F, System ManagementPort.ManagementPort.HTTFPort<br>InternetGatewayDevice, X, 00507F, System ManagementPort.ManagementPort.StaFPort                                                                                                    | Result<br>(Device Offline)<br>8023<br>8080<br>443<br>8021<br>50822                             |
| Monitoring<br>Configuration<br>TEM MENU<br>Maintenance<br>Reports<br>Report Tasks                             | VigorACS Rep<br>Device<br>Total Courts<br>106 0 00000 Name<br>106 FAE 3020<br>216 FAE 3025<br>216 FAE 3025<br>216 FAE 3025<br>216 FAE 3025<br>216 FAE 3025<br>216 FAE 3025                                                                                                    | Configuration Report<br>001DAAA61610<br>001DAAF06DF0<br>001DAAF06DF0<br>001DAAF06DF0<br>001DAAF06DF0<br>001DAAF06DF0<br>001DAAF06DF0                       | Perometer<br>InternetGatewayDevice, X, 00507F, System Management ManagementPort.<br>InternetGatewayDevice, X, 00507F, System ManagementPort ManagementPort<br>InternetGatewayDevice, X, 00507F, System ManagementPort ManagementPort<br>InternetGatewayDevice, X, 00507F, System ManagementPort ManagementPort<br>InternetGatewayDevice, X, 00507F, System ManagementPort ManagementPort<br>InternetGatewayDevice, X, 00507F, System ManagementPort ManagementPort StSHPort<br>InternetGatewayDevice, X, 00507F, System ManagementPort ManagementPort StSHPort<br>InternetGatewayDevice, X, 00507F, System ManagementPort ManagementPort StSHPort                                                                                                    | Result<br>(Device Offline)<br>8023<br>8080<br>443<br>8021<br>50822<br>8069                     |
| Monitoring<br>Configuration<br>ITEM MENU<br>Maintenance<br>Reports<br>Report Tasks<br>Report S                | VigorACS Rep<br>Device<br>2005 2000 Name<br>2005 2000 Name<br>216 FAE 3905<br>216 FAE 3905<br>216 FAE 3905<br>216 FAE 3905<br>216 FAE 3905<br>216 FAE 3905<br>216 FAE 3905<br>216 FAE 3905<br>216 FAE 3905                                                                                                    | Configuration Report<br><u>MAC</u><br>0010AA46050<br>0010AA46050<br>0010AA46050<br>0010AA46050<br>0010AA46050<br>0010AA46050<br>0010AA46050<br>0010AA46050 | Paraméter<br>InternetGalewayDevice, X, 00507F, System Management ManagementPort.<br>InternetGalewayDevice, X, 00507F, System Management ManagementPort.TeinetPort<br>InternetGalewayDevice, X, 00507F, System Management ManagementPort.HTTPPSort<br>InternetGalewayDevice, X, 00507F, System Management ManagementPort.SSHPort<br>InternetGalewayDevice, X, 00507F, System Management ManagementPort.SSHPort<br>InternetGalewayDevice, X, 00507F, System Management ManagementPort.TB09Port<br>InternetGalewayDevice, X, 00507F, System Management ManagementPort.SSHPort<br>InternetGalewayDevice, X, 00507F, System Management ManagementPort.SSHPort<br>InternetGalewayDevice, X, 00507F, System Management ManagementPort.                           | Reatlik<br>(Device Offline)<br>8023<br>8080<br>443<br>8021<br>8021<br>8069<br>User_Define_Port |
| Monitoring<br>Configuration<br>STEM MENU<br>Maintenance<br>Reports<br>Report Tasks<br>Reports<br>Provisioning | VigorACS Rep<br>Device           Device                                                                                                    | Configuration Report<br>Configuration Report<br>0010AA460670<br>0010AA460670<br>0010AA460070<br>0010AA460070<br>0010AA460070<br>0010AA460070               | Paraméter<br>InternetGatewayDevice, X., 00507F, System Management ManagementPort.<br>InternetGatewayDevice, X., 00507F, System Management ManagementPort TeinetPort<br>InternetGatewayDevice, X., 00507F, System Management ManagementPort IntTPPort<br>InternetGatewayDevice, X., 00507F, System Management ManagementPort StePort<br>InternetGatewayDevice, X., 00507F, System Management ManagementPort StePort<br>InternetGatewayDevice, X., 00507F, System Management ManagementPort StePort<br>InternetGatewayDevice, X., 00507F, System Management ManagementPort StePort<br>InternetGatewayDevice, X., 00507F, System Management ManagementPort StePort<br>InternetGatewayDevice, X., 00507F, System Management ManagementPort ManagementPortStep | Result<br>(Device Offline)<br>8023<br>8080<br>443<br>8021<br>5022<br>8069<br>User_Define_Ports |

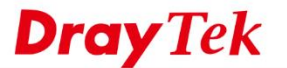

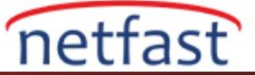

## Rapor Schedule'a Göre Nasıl Çalıştırılır

Raporu Schedule olarak çalıştırmak için **Reports** >> **Report Tasks'ı** kullanabilirsiniz, lütfen bu özelliği kullanmadan önce mail sunucusunu **User** >> **Mail server'dan** yapılandırmayı unutmayın.

| Barded.      Report Tasks      Monitoring      Report Tasks      Monitoring      Report Tasks      Moni                                                                                                    | Report Tasks   Image: market in the first list     Image: market in the first list     Image: market in the first list <th>= <b>Dray</b> Tek VigorACS2</th> <th></th> <th>+ Create new repo</th> <th>rt Task</th> <th>×</th>                                                                                                    | = <b>Dray</b> Tek VigorACS2 |                                          | + Create new repo       | rt Task                                  | × |
|----------------------------------------------------------------------------------------------------|----------------------------------------------------------------------------------------------------|-----------------------------|------------------------------------------|-------------------------|------------------------------------------|---|
| Control   Destroard   Satistis   Monitoring   Configuration   System MRNU   Monitoring   Reports   Reports                                                                                                    | Current Torr     Current Torr                 Current Torr                                                                                                    | Q Search                    | Report Tasks                             |                         |                                          |   |
| Construction   Describering   Configuration   Partial Interance   Report Task   Report Task   Report Ta                                                                                                    | • Other and the control of the control of the control o            | FAE_2925                    |                                          | Enable This Task        |                                          |   |
| EVEC ENU   Databload   Ta   Databload   Ta   Ta   Databload   Sectoring   Configuration   VETEL MENV   Mattersce   Papers   Papers   Papers   Network Management   Correct Datable Configuration (Configuration)   Configuration (Configuration)   Parameter List   Papers   Papers   Report Tasks   Report Tasks   Report Tasks   Configuration (Configuration)   Network Management   Configuration (Configuration)   Configuration (Configuration)   Parameter List   Tam figes:   Configuration (Configuration)   Configuration (Configuration)   Network Management   Configuration (Configuration)   Configuration (Configuration)   Configuration (Configuration)   Configuration (Configuration)   Configuration (Configuration)   Configuration (Configuration)   Configuration (Configuration)   Configuration (Configuration)   Configuration (Configuration) Configuration (Configuration) Configuration (Configuration) Configuration (Configuration) Configuration (Configuration) Configuration (Configuration) Configuration (Configuration) Configuration (Configuration) Configuration (Configuration) Configuration (Configuration) Configuration (Configuration) Configuration (Configuration) Configuration (Configuration) Configuration (Configuration) Con                                                                                                    |                                                                                                    | (FAE_Device)                | User Group KookGroup * Search Title Type | Task Title              | Management                               |   |
| Databacid na na na na na   Report Statistics Report Statistics                                                                                                    | Test Natesch Christ     Parameter List     Immendiatescipace     Right     Immendiatescipace     Parameter List     Immendiatescipace     Parameter List <td>EVICE MENU</td> <td>+ Add Report Task</td> <td></td> <td></td> <td></td>                                                                                                    | EVICE MENU                  | + Add Report Task                        |                         |                                          |   |
| Batsic<br>Conjugation<br>Conjugation<br>Conjugation<br>Reports<br>Reports<br>Reports<br>Reports<br>Reports<br>Reports<br>Reports<br>Reports<br>Reports<br>Reports<br>Reports<br>Reports<br>Reports<br>Report Conjugation<br>Report Conjugation<br>Re                                                                                                    | Image: Comparison   For Type   Parameter List   The Type   Image: Comparison   Starts on 08/17/2018 00:00,   Image: Comparison   Image: Comparison Image: Comparison Image: Comparison<                                                                                                    | Dashboard                   | Title Network/Device Type                | Report Content          | Device Configuration •                   |   |
| Monifording<br>Conduction<br>Reports<br>Reports<br>Reports<br>Record Management<br>Network Management<br>Network Management<br>Netw | Fig Tig    Parameter List Interactional supported X, 200075, System Management ManagementPott Interaction Big 177 2018 00:00, Interaction Big 177 2018 00:00, <td>Statistics</td> <td></td> <td></td> <td>Device Configuration</td> <td></td>                                                                                                    | Statistics                  |                                          |                         | Device Configuration                     |   |
| Conjunation<br>Marinance<br>Reports<br>Reports<br>Reports<br>Reports<br>Reports Conversion (Conversion Conversion Conve                                                                                                    | Parametr Lst   The Report The Report                                                                                                    | Monitoring                  |                                          | File Type               | PDF 🔹                                    |   |
| TATE MARKU       Maintenance         Reports       Reports Tails         Reports       Reports         Network Management       Immercial Report         Immercial Reports       Reports         Reports       Reports         Reports       Reports         Reports       Report Tails         Reports       Report Tails         Reports       Report Tails         Reports       Report Tails         Reports       Report Tails         Reports       Report Tails         Reports       Report Tails         Reports       Report Tails         Reports       Report Tails         Reports       Report Tails         Reports       Report Tails         Reports       Report Tails         Report Tails       Report Tails         Reports       Report Tails         Report Tails       Report Tails         Report Tails       Report Tails         Report Tails       Report Tails         Report Tails       Report Tails         Report Tails       Report Tails         Report Tails       Report Tails         Report Tails       Report Tails         Report                                                                                                    | Parameter List  Internetications/Device X_CODITE_System Management Management | Configuration               |                                          | 200 200 200             |                                          |   |
| Reports   Provisioning   reverse starting or copyright D bay/fak Copy A Hights Basentet                                                                                                    | Interest advocação de la construir de la construir de la const | STEM MENU                   |                                          | Parameter List          |                                          |   |
| Pepris       Ra Reort       Ra Reort                                                                                                    |                                                                                                    | Maintenance                 |                                          | InternetGatewayDevice X | _00507F_System.Management.ManagementPort |   |
| Report Tasis   Provisioning   Network Management     Immerges     Immerges </td <td></td> <td>Reports</td> <td></td> <td>+ Add</td> <td></td> <td></td>                                                                                                    |                                                                                                    | Reports                     |                                          | + Add                   |                                          |   |
| Provisioning<br>Network Management       Run Report       Construction       Statis on 08/17/2018 00:00;         Construction       Construction       Cons                                                                                                    |                                                                                                    | Report Tasks                |                                          |                         |                                          |   |
| Provisioning<br>Network Management     Starts on 08/17/2018 00:00,                                                                                                    |                                                                                                    | Reports                     |                                          | Run Report              | Once Repeat                              |   |
|                                                                                                    |                                                                                                    | Provisioning                |                                          |                         | Starts on 08/17/2018 00:00,              |   |
| Image: Statistic Cognigate & Ding/Bek Cogn. All Rights Reserved                                                                                                    |                                                                                                    | Network Management          |                                          |                         |                                          |   |
|                                                                                                    |                                                                                                    |                             |                                          |                         |                                          |   |
|                                                                                                    |                                                                                                    |                             |                                          |                         |                                          |   |
|                                                                                                    |                                                                                                    |                             |                                          |                         |                                          |   |
|                                                                                                    |                                                                                                    |                             |                                          |                         |                                          |   |
|                                                                                                    |                                                                                                    |                             |                                          |                         |                                          |   |
|                                                                                                    |                                                                                                    |                             |                                          |                         |                                          |   |
|                                                                                                    |                                                                                                    |                             |                                          |                         |                                          |   |
|                                                                                                    |                                                                                                    |                             |                                          |                         |                                          |   |
|                                                                                                    |                                                                                                    |                             |                                          |                         |                                          |   |
|                                                                                                    |                                                                                                    |                             |                                          |                         |                                          |   |
|                                                                                                    |                                                                                                    |                             |                                          |                         |                                          |   |
|                                                                                                    |                                                                                                    |                             |                                          |                         |                                          |   |